The instructions below contain screen shots of what you should see as you register and enroll in CITI.

Step 1: Go to http://www.citiprogram.org/default.asp?language=english.

## Step 2: Click on either "Register" or "Create an account."

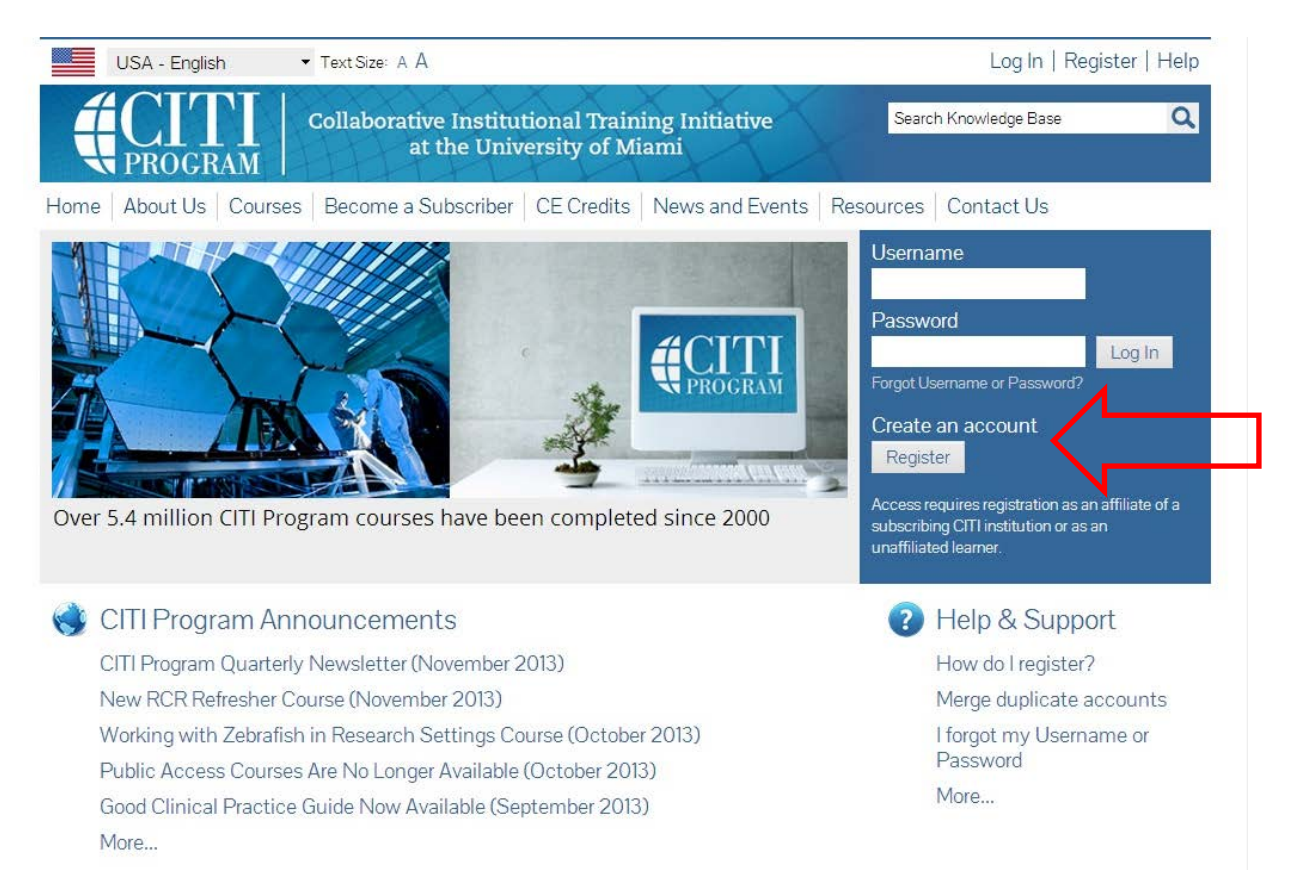

Step 3: Select Your Institution. (Tip: If you start to type Appalachian in the box, it should appear in the field.)

| indicates a required field.                                                                                                    |                                                                                           |
|----------------------------------------------------------------------------------------------------|-------------------------------------------------------------------------------------------|
| hoose your institution from the appropriate dropdown menu. Choose of<br>stitution, you will be able to select additional institutions after providing | nly one institution. If you are affiliated with more than one g the information required. |
| articipating Institutions                                                                                                    |                                                                                           |
|                                                                                                    | <b>•</b>                                                                                  |
| American vieurcar systems                                                                                                    |                                                                                           |
| American Museum of Natural History                                                                                                    |                                                                                           |
| American Public University System                                                                                                    | E                                                                                         |
| American Sentinel University                                                                                                    |                                                                                           |
| American Thrombosis and Hemostasis Network (ATHN)                                                                                                    |                                                                                           |
| American University                                                                                                    |                                                                                           |
| American University of Beirut                                                                                                    |                                                                                           |
| American University of Health Sciences                                                                                                    |                                                                                           |
| Amherst College                                                                                                    |                                                                                           |
| Amway                                                                                                    |                                                                                           |
| Ana G. Mendez University System                                                                                                    |                                                                                           |
| Angelo State University                                                                                                    |                                                                                           |
| AnMed Health                                                                                                    |                                                                                           |
| Anne Arundel Medical Center                                                                                                    |                                                                                           |
| Antioch University                                                                                                    |                                                                                           |
| Appalachian State University                                                                                                    |                                                                                           |
| Arcadia University                                                                                                    |                                                                                           |
| Argosy University                                                                                                    |                                                                                           |
| Arizona Christian University                                                                                                    |                                                                                           |
| Arizona State University                                                                                                    | <b>.</b>                                                                                  |
| Arizona Wastern Callaga                                                                                                    |                                                                                           |

Step 4: Enter name and e-mail address. It is recommended that you enter a secondary e-mail. (CITI will *not* send you spam.)

| CITI - Learner Registration            |                                                                                                    |
|----------------------------------------|----------------------------------------------------------------------------------------------------|
| Steps: 1 2 3 4 5 6 7                   |                                                                                                    |
|                                        |                                                                                                    |
| Personal Information                   |                                                                                                    |
|                                        |                                                                                                    |
| * indicates a required field.          |                                                                                                    |
|                                        |                                                                                                    |
| * First Name                           | * Last Name                                                                                          |
|                                        |                                                                                                    |
|                                        |                                                                                                    |
| * Email Address                        | * Verify email address                                                                               |
|                                        |                                                                                                    |
|                                        |                                                                                                    |
| We urge you to provide a second ema    | l address, if you have one, in case messages are blocked or you lose the ability to access the first |
| one. If you forget your username of pa | ssword, you can recover that morniation using either email address.                                  |
| Secondary email address                | Verify secondary email address                                                                       |
| Secondary emanadoress                  |                                                                                                    |
|                                        |                                                                                                    |
|                                        |                                                                                                    |

Step 5: Create a username and password. Also, select a security question.

| CITI - Learner Registration                                                              |                                                                                                    |
|------------------------------------------------------------------------------------------|----------------------------------------------------------------------------------------------------|
| Steps: 1 2 3 4 5 6 7                                                                     |                                                                                                    |
|                                                                                          |                                                                                                    |
| Create your Username and Password                                                        |                                                                                                    |
| * indicates a required field.                                                            |                                                                                                    |
| Your username should consist of 4 to 50 cl<br>created, your username will be part of the | naracters. Your username is not case sensitive; "A12B34CD" is the same as "a12b34cd". Once completion report.                               |
| * User Name                                                                              |                                                                                                    |
| Your password should consist of 8 to 50 ch                                               | naracters. Your password IS case sensitive; "A12B34CD" is not the same as "a12b34cd".                                                       |
| * Password *                                                                             | Verify Password                                                                                                    |
| Please choose a security question and pro<br>have to provide this answer to the securi   | vide an answer that you will remember. NOTE: If you forget your login information, you will<br>ty question in order to access your account. |
| * Security Question                                                                      |                                                                                                    |
| * Security Answer                                                                        |                                                                                                    |
|                                                                                          |                                                                                                    |

Step 6: Fill out Demographics Information (only \* items need to be completed).

| CITI - Learner Registration                                                                     |  |
|-------------------------------------------------------------------------------------------------|--|
| Steps: 1 2 3 4 5 6 7                                                                            |  |
| Gender, Ethnicity and Race                                                                      |  |
| Why does CITI Program ask about your gender, race and ethnicity? 🥯                              |  |
| Why does CITI Program use these categories? 🥹<br>Why does CITI Program ask about your gender? 🥹 |  |
| * indicates a required field.                                                                   |  |
| * Your Gender Is:                                                                               |  |
| Male                                                                                            |  |
| © Female                                                                                        |  |
| I would rather not disclose                                                                     |  |
| * Your Ethnicity Is: (You may choose only one)                                                  |  |
| ◎ Hispanic or Latino 🥹                                                                          |  |
| Not Hispanic or Latino                                                                          |  |
| ◎ I would rather not disclose                                                                   |  |
| * Your Race Is: (You may choose more than one)                                                  |  |
| 🗐 American Indian or Alaska Native 🥹                                                            |  |
| 🗐 Black or African American 🥹                                                                   |  |
| 🗏 Asian 🧕                                                                                       |  |
| 🗏 Native Hawaiian or Other Pacific Islander 😣                                                   |  |
| 🔲 White 😡                                                                                       |  |
| I would rather not disclose                                                                     |  |

Step 7: The next screen asks for additional member information. Again, only \* items need to be completed.

| * Role in Research Address Field 1 Address Field 2 Address Field 2 Address Field 3 City State Basic Human subjects - Biomedical Basic Human Subjects - Biomedical Basic Human Subjects - Social & Behavioral Focus Basic Human Subjects - Biomedical & Social & Behavioral Focus Biosafety / Biosecurity Good Clinical Practice Health Information Privacy and Security (HIPS) Laboratory Animal Welfare Responsible Conduct of Research Refresher Course - Biomedical Research Refresher Course - Biomedical Research Refresher Course - Social and Behavioral Research Other |                                                                                                    |    |
|----------------------------------------------------------------------------------------------------|----------------------------------------------------------------------------------------------------|----|
| Address Field 1 Address Field 2 Address Field 3 City State Basic Human subjects - Biomedical Basic Human Subjects - Social & Behavioral Focus Basic Human Subjects - Biomedical & Social & Behavioral Focus Basic Human Subjects - Biomedical & Social & Behavioral Focus Biosafety / Biosecurity Good Clinical Practice Health Information Privacy and Security (HIPS) Laboratory Animal Welfare Responsible Conduct of Research Refresher Course - Biomedical Research Refresher Course - Social and Behavioral Research Other                                               | Role in Research                                                                                                    |    |
| Address Field 2<br>Address Field 3<br>City<br>State<br>Basic Human subjects - Biomedical<br>Basic Human Subjects - Social & Behavioral Focus<br>Basic Human Subjects - Biomedical & Social & Behavioral Focus<br>Biosafety / Biosecurity<br>Good Clinical Practice<br>Health Information Privacy and Security (HIPS)<br>Laboratory Animal Welfare<br>Responsible Conduct of Research<br>Refresher Course - Biomedical Research<br>Refresher Course - Social and Behavioral Research<br>Other                                                                                   | ddress Field 1                                                                                                    |    |
| Address Field 3<br>City<br>State<br>Basic Human subjects - Biomedical<br>Basic Human Subjects - Social & Behavioral Focus<br>Basic Human Subjects - Biomedical & Social & Behavioral Focus<br>Biosafety / Biosecurity<br>Good Clinical Practice<br>Health Information Privacy and Security (HIPS)<br>Laboratory Animal Welfare<br>Responsible Conduct of Research<br>Refresher Course - Biomedical Research<br>Refresher Course - Social and Behavioral Research<br>Other                                                                                                    | ddress Field 2                                                                                                    |    |
| City<br>State<br>Basic Human subjects - Biomedical<br>Basic Human Subjects - Social & Behavioral Focus<br>Basic Human Subjects - Biomedical & Social & Behavioral Focus<br>Biosafety / Biosecurity<br>Good Clinical Practice<br>Health Information Privacy and Security (HIPS)<br>Laboratory Animal Welfare<br>Responsible Conduct of Research<br>Refresher Course - Biomedical Research<br>Refresher Course - Social and Behavioral Research<br>Other                                                                                                    | ddress Field 3                                                                                                    |    |
| State<br>Basic Human subjects - Biomedical<br>Basic Human Subjects - Social & Behavioral Focus<br>Basic Human Subjects - Biomedical & Social & Behavioral Focus<br>Biosafety / Biosecurity<br>Good Clinical Practice<br>Health Information Privacy and Security (HIPS)<br>Laboratory Animal Welfare<br>Responsible Conduct of Research<br>Refresher Course - Biomedical Research<br>Refresher Course - Social and Behavioral Research<br>Other                                                                                                    | ity                                                                                                    |    |
| Basic Human subjects - Biomedical<br>Basic Human Subjects - Social & Behavioral Focus<br>Basic Human Subjects - Biomedical & Social & Behavioral Focus<br>Biosafety / Biosecurity<br>Good Clinical Practice<br>Health Information Privacy and Security (HIPS)<br>Laboratory Animal Welfare<br>Responsible Conduct of Research<br>Refresher Course - Biomedical Research<br>Refresher Course - Social and Behavioral Research<br>Other                                                                                                    | tate                                                                                                    |    |
| Basic Human subjects - Biomedical<br>Basic Human Subjects - Social & Behavioral Focus<br>Basic Human Subjects - Biomedical & Social & Behavioral Focus<br>Biosafety / Biosecurity<br>Good Clinical Practice<br>Health Information Privacy and Security (HIPS)<br>Laboratory Animal Welfare<br>Responsible Conduct of Research<br>Refresher Course - Biomedical Research<br>Refresher Course - Social and Behavioral Research<br>Other                                                                                                    |                                                                                                    |    |
| _                                                                                                    | Basic Human subjects - Biomedical<br>Basic Human Subjects - Social & Behavioral Focus<br>Basic Human Subjects - Biomedical & Social & Behavioral Focu<br>Biosafety / Biosecurity<br>Good Clinical Practice<br>Health Information Privacy and Security (HIPS)<br>Laboratory Animal Welfare<br>Responsible Conduct of Research | us |

Select the course that best matches your research.

If you are working with human subjects (IRB), select either: Refresher Course Biomedical Refresher Course Social and Behavioral

If you are working with animals (IACUC), select: Laboratory Animal Welfare

If you are working with Biohazardous materials or recombinant DNA, select: Biosafety/Biosecurity

If you are on an NSF or NIH funded project and your PI said you must take "RCR training," select: Responsible Conduct of Research Step 8: In order to enroll in any course, you <u>must first answer question 1</u>, Human Subjects Research, regardless what module you plan to take.

The arrows below will guide you to the correct response.

| Select Curriculum - Appalachian State University                                                                                                    |
|----------------------------------------------------------------------------------------------------|
| * indicates a required field.                                                                                                    |
| You will be provided a series of enrollment questions. Your responses will determine the curriculum for the courses you are going to take. Please read the questions carefully. Please read the responses carefully to make the best choice. Click here to review the Appalachian State University instructions page. |
| * Question 1                                                                                                    |
| For Laboratory Animal Welfare training, skip to question 5                                                                                                    |
| Human Subjects Research                                                                                                    |
| Please choose one learner group below based on your role and the type of human subjects activities you will conduct. You will be enrolled in the Basic Course for that group.                                                                                                    |
| Choose one answer                                                                                                    |
| Biomedical Research Investigators: Choose this group to satisfy CITI training requirements for Investigators and staff involved primarily<br>in Biomedical research with human subjects.                                                                                                    |
| Social & Behavioral Research Investigators: Choose this group to satisfy CITI training requirements for Investigators and staff involved primarily in Social and Behavioral research with human subjects.                                                                                                    |
| IRB Members: This Basic Course is appropriate for IRB or Ethics Committee members.     For IRB members                                                                                                    |
| I have completed the Basic Course. For Human Subjects Refresher<br>Please go to Question 2.                                                                                                    |
| ◎ Not at this time. ← for any course other than Human Subjects                                                                                                    |

If you are signing up for IRB training, you must answer question 2. Select either Biomedical or Social & Behavioral Research. The Refresher course takes approximately 2 hours to complete.

| * Question 2                                                                                                    |
|----------------------------------------------------------------------------------------------------|
| If you have completed the Basic Course portion, please choose one learner group below based on your role and the type of human subjects activities you will conduct. You will be enrolled in the Refresher Course for that group.<br>Choose one answer |
| Biomedical Research Investigators: Choose this group to satisfy CITI training requirements for Investigators and staff involved primarily in Biomedical research with human subjects.                                                                  |
| Social & Behavioral Research Investigators: Choose this group to satisfy CITI training requirements for Investigators and staff involved primarily in Social and Behavioral research with human subjects.                                              |
| IRB Members: This Basic Course is appropriate for IRB or Ethics Committee members.                                                                                                    |
| <ul> <li>Research with data or laboratory specimens- ONLY: No direct contact with human subjects.</li> <li>I have not completed the Basic Course.</li> <li>Please go to Question 1.</li> </ul>                                                         |

If you are taking other modules, please scroll down and select the appropriate course.

## Question 5

## Laboratory Animal Welfare Do you conduct studies that use Lab animals? 1. If YES, then you must complete the Basic course and the appropriate species specific modules. 2. If you are an IACUC Member you must complete the "Essentials for IACUC Members". 3. Choose the appropriate species specific electives according to your research interests. Choose all that apply "Working with the IACUC Course" is the required Basic Course if you plan to use lab animals in your work. If you are an IACUC Member you are required to complete the "Essentials for IACUC Members" course now. Choose the appropriate species specific electives depending on your work or interests. 🗏 If you plan to conduct studies that have the potential to cause "more than momentary pain and distress" in Mice or Rats you should complete the module on "Minimizing Pain and Distress". 🗏 Do you conduct major survival surgery or non-survival surgeries in non-rodent species? If you do, the module on aseptic surgery is a must. Species Specific Modules I work with Mice. Family: Muridae Cricetidae I work with Frogs, Toads or other Amphibians I work with Rats. Genus: Rattus I work with Hamsters. Family: Muridae I work with Gerbils I work with Guinea Pigs I work with Rabbits, Family: Leporidae

If you are taking animal research courses, the "Working with the IACUC Course" is the required training. Your PI may also require you to add species specific training.

If you are taking Responsible Conduct of Research (RCR), select the module that best fits the area of your research. You must select "Not at this time" if you aren't taking an RCR course.

| Question 6                                                                                                    |  |
|----------------------------------------------------------------------------------------------------|--|
| Responsible Conduct of Research                                                                                                    |  |
| •                                                                                                    |  |
| hoose one answer                                                                                                    |  |
| Biomedical Responsible Conduct of Research Course                                                                                                    |  |
| Social and Behavioral Responsible Conduct of Research Course                                                                                                    |  |
| Physical Science Responsible Conduct of Research Course                                                                                                    |  |
| Humanities Responsible Conduct of Research Course                                                                                                    |  |
| Not at this time.                                                                                                    |  |
|                                                                                                    |  |
| Question 7<br>Biosafety/Biosecurity                                                                                                    |  |
| Question 7<br>Biosafety/Biosecurity<br>lease select the course/s that you need to complete.<br>hoose all that apply                                                                                                    |  |
| Question 7 Biosafety/Biosecurity lease select the course/s that you need to complete. hoose all that apply Biosafety Officer Initial Training Series                                                                                                    |  |
| Question 7 Biosafety/Biosecurity lease select the course/s that you need to complete. hoose all that apply Biosafety Officer Initial Training Series Institutional Biosafety Committee Member Course                                                                                                    |  |
| Question 7         Biosafety/Biosecurity         lease select the course/s that you need to complete.         hoose all that apply         Biosafety Officer Initial Training Series         Institutional Biosafety Committee Member Course         Basic Introduction to Biosafety                                                                                                    |  |
| Question 7 Biosafety/Biosecurity lease select the course/s that you need to complete. hoose all that apply Biosafety Officer Initial Training Series Institutional Biosafety Committee Member Course Basic Introduction to Biosafety Training for Investigators, Staff and Students Handling Biohazards.                                                                                                    |  |
| Question 7 Biosafety/Biosecurity lease select the course/s that you need to complete. hoose all that apply Biosafety Officer Initial Training Series Institutional Biosafety Committee Member Course Basic Introduction to Biosafety Training for Investigators, Staff and Students Handling Biohazards. Biosafety Refresher Course Animal Biosafety                                                                                                    |  |
| Question 7         Biosafety/Biosecurity         lease select the course/s that you need to complete.         hoose all that apply         Biosafety Officer Initial Training Series         Institutional Biosafety Committee Member Course         Basic Introduction to Biosafety         Training for Investigators, Staff and Students Handling Biohazards.         Biosafety Refresher Course         Animal Biosafety         Shipping and Transport of Regulated Biological Materials                                                                                                    |  |
| Question 7 Biosafety/Biosecurity lease select the course/s that you need to complete. hoose all that apply Biosafety Officer Initial Training Series Institutional Biosafety Committee Member Course Basic Introduction to Biosafety Training for Investigators, Staff and Students Handling Biohazards. Biosafety Refresher Course Animal Biosafety Shipping and Transport of Regulated Biological Materials OSHA Bloodborne Pathogens                                                                                                    |  |
| Question 7         Biosafety/Biosecurity         lease select the course/s that you need to complete.         hoose all that apply         Biosafety Officer Initial Training Series         Institutional Biosafety Committee Member Course         Basic Introduction to Biosafety         Training for Investigators, Staff and Students Handling Biohazards.         Biosafety Refresher Course         Animal Biosafety         Shipping and Transport of Regulated Biological Materials         OSHA Bloodborne Pathogens         Select Agents, Biosecurity and Bioterrorism                                                                                                    |  |
| Question 7         Biosafety/Biosecurity         lease select the course/s that you need to complete.         hoose all that apply         Biosafety Officer Initial Training Series         Institutional Biosafety Committee Member Course         Basic Introduction to Biosafety         Training for Investigators, Staff and Students Handling Biohazards.         Biosafety Refresher Course         Animal Biosafety         Shipping and Transport of Regulated Biological Materials         OSHA Bioodborne Pathogens         Select Agents, Biosecurity and Bioterrorism         Emergency and Incident Response to Biohazard Spills and Releases                                                                                  |  |
| Question 7         Biosafety/Biosecurity         lease select the course/s that you need to complete.         hoose all that apply         Biosafety Officer Initial Training Series         Institutional Biosafety Committee Member Course         Basic Introduction to Biosafety         Training for Investigators, Staff and Students Handling Biohazards.         Biosafety Refresher Course         Animal Biosafety         Shipping and Transport of Regulated Biological Materials         OSHA Bioodborne Pathogens         Select Agents, Biosecurity and Bioterrorism         Emergency and Incident Response to Biohazard Spills and Releases         Human Gene Transfer Trials                                               |  |
| Question 7         Biosafety/Biosecurity         lease select the course/s that you need to complete.         hoose all that apply         Biosafety Officer Initial Training Series         Institutional Biosafety Committee Member Course         Basic Introduction to Biosafety         Training for Investigators, Staff and Students Handling Biohazards.         Biosafety Refresher Course         Animal Biosafety         Shipping and Transport of Regulated Biological Materials         OSHA Bioodborne Pathogens         Select Agents, Biosecurity and Bioterrorism         Emergency and Incident Response to Biohazard Spills and Releases         Human Gene Transfer Trials         NIH Recombinant DNA (rDNA) Guidelines |  |

If you are required to take Biosafety/Biosecurity, the required training is "Training for Investigators, Staff and Students Handling Biohazards" and "NIH Recombinant DNA (rDNA) Guidelines."

If you are a new member to the Institutional Biosafety Council (IBC), it is suggested you take the "Institutional Biosafety Committee Member Course."

After you have selected all relevant courses, scroll to bottom of the page and choose "Complete Registration." You will be taken to the main menu page, which is what you will see each time you log into CITI.

Step 9: The courses you have selected will now appear in your main menu. These courses will be visible each time you log in to CITI until they are completed.

| • Appalachian State University Courses                                                                                                    |                                |                              |                 |                       |
|----------------------------------------------------------------------------------------------------|--------------------------------|------------------------------|-----------------|-----------------------|
| Ourse                                                                                                    | Status                         | Completion Report            | <b>O Survey</b> |                       |
| Basic Introduction to Biosafety                                                                                                    | Not<br>Started                 | Not Earned                   |                 |                       |
| Biosafety Refresher Course                                                                                                    | Not<br>Started                 | Not Earned                   |                 |                       |
| Institutional Biosafety Committee Member Course                                                                                                    | Not<br>Started                 | Not Earned                   |                 |                       |
| nvestigators, Staff and Students                                                                                                    | ← If you sel                   | ected "Working W             | /ith the IA     | CUC" course for       |
| OSHA Bloodborne Pathogens                                                                                                    | animal research<br>and Student | arch, note that it is<br>s." | s listed as     | "Investigators, Staff |
| Reducing Pain and Distress in Laboratory Mice and Rats                                                                                                    | Started                        |                              |                 |                       |
| Social and Behavioral Responsible Conduct of Research Course 1.                                                                                                    | Not<br>Started                 | Not Earned                   |                 |                       |
| Social/Behavioral Research Course                                                                                                    | Not<br>Started                 | Not Earned                   |                 |                       |
| Training for Investigators, Staff and Students Handling Biohazards.                                                                                                    | Not<br>Started                 | Not Earned                   |                 |                       |
| Working with Mice in Research                                                                                                    | Not<br>Started                 | Not Earned                   |                 |                       |
| Working with Rats in Research Settings                                                                                                    | Not<br>Started                 | Not Earned                   |                 |                       |
| – My Learner Tools for Appalachian State University –                                                                                                    |                                |                              |                 |                       |
| Add a Course or Update Learner Groups     Add a Course or Update Learner Groups     Add a Course or Update |                                |                              |                 |                       |
| Wiew Previously Completed Coursework                                                                                                    |                                |                              |                 |                       |
| Opdate Institution Profile                                                                                                    |                                |                              |                 |                       |
| Wiew Instructions page                                                                                                    |                                |                              |                 |                       |
| Remove Affiliation                                                                                                    |                                |                              |                 |                       |

To start a course, click on the course and proceed. You do not need to complete the entire course in one sitting. CITI will record your progress so long as you complete the quiz at the end of a section.

When you complete a course, CITI will send you a Completion Report and copy the Office of Research Protections.